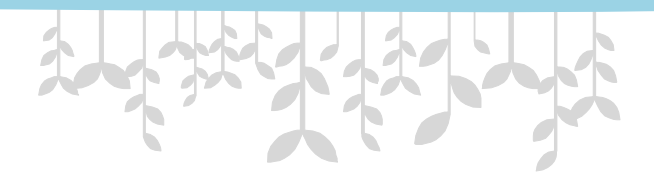

# ScienceDirect 個人帳號註冊

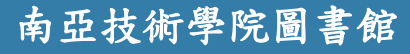

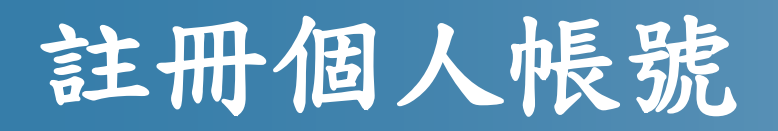

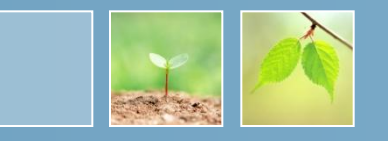

 由圖書館網頁進入 ScienceDirect 資料庫後, 點選右上角的 Register

| SciVerse<br>ScienceDirect              | Hub ScienceDirect Scopus              | SciTopics Ap | plications |      | Register       | Login ⊞   Go to SciVal Suite<br>Brought to you by:<br>nya Institute of Technology<br>Library |
|----------------------------------------|---------------------------------------|--------------|------------|------|----------------|----------------------------------------------------------------------------------------------|
| Home   Browse   Search                 | My settings   My alerts   Shopping ca | art          |            |      |                | Help   Live Chat                                                                             |
| Articles <ul> <li>All field</li> </ul> | s                                     | Author       |            |      |                | Advanced search                                                                              |
| Images 🔘 🛛 Journal/Book tit            | e                                     | Volume       | Issue      | Page | Search Science | Direct ? Search tips                                                                         |

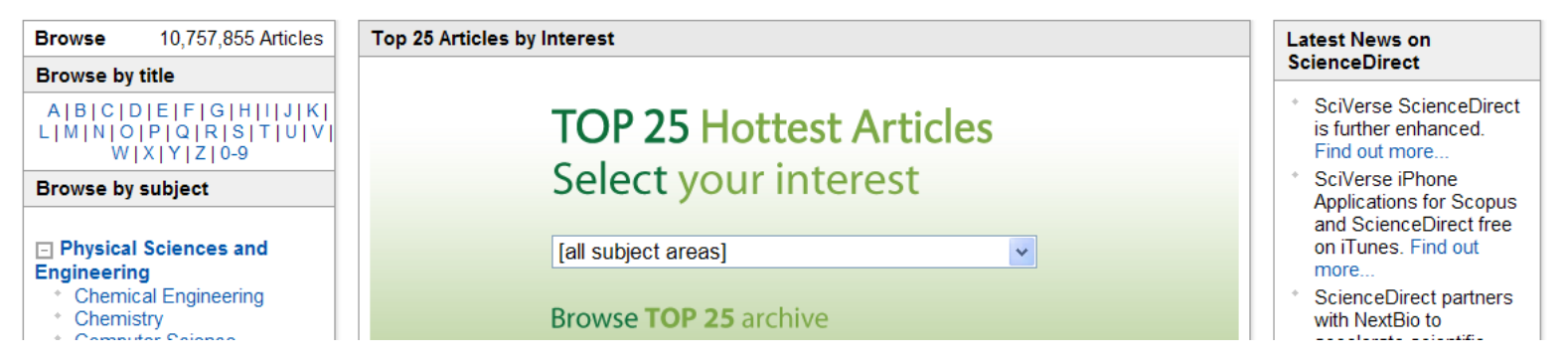

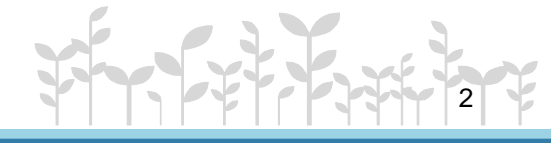

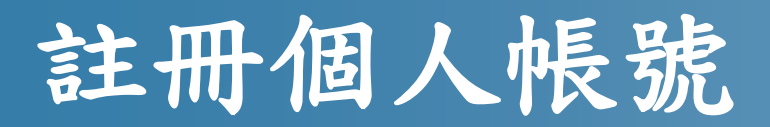

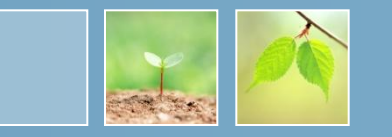

- 填入個人姓名、電子郵件等資料
- 姓名請以英文填寫

| SciVerse                    | Hub ScienceDirect Scopus Applications        |
|-----------------------------|----------------------------------------------|
| Home   Publications   Searc | ch   My settings   My alerts   Shopping cart |

#### Register

Registration is quick and free. It allows you to personalize these Elsevier products if you have access. For example you stay up-to-date with Search Alerts or keep track of your research with Saved Searches.

(\* = required field)

| Your details |          |   | Priv |  |
|--------------|----------|---|------|--|
| First name:  | 請填入英文名   | * |      |  |
| Family name: | 請填入英文姓   | * |      |  |
|              | MARCA XX |   |      |  |

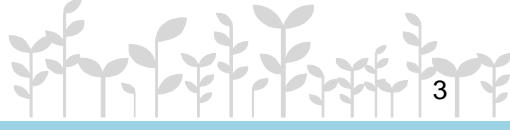

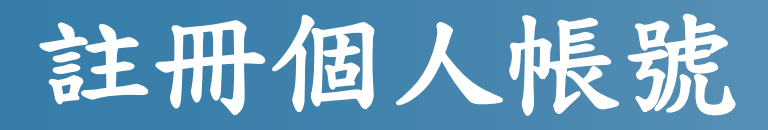

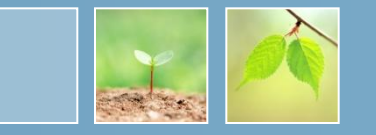

•依下圖說明填寫相關資料

| E-mail and password                           | d                                                                                                    |  |  |  |
|-----------------------------------------------|----------------------------------------------------------------------------------------------------|--|--|--|
| Enter a password between 5 and 20 characters. |                                                                                                    |  |  |  |
| E-mail address:                               | 输入電子郵件帳號 *                                                                                                    |  |  |  |
| Password:                                     | ****** 輸入密碼, *                                                                                                    |  |  |  |
| Confirm password:                             | ••••• 及再確認密 *                                                                                                    |  |  |  |
| Your role and field of interest<br>或Student   |                                                                                                    |  |  |  |
| Four role. □<br>Ple<br>要個直式<br>動趣的研究<br>領域    | eacher ease select at least one subject area of interest: * Biochemisury, Genetics and Molecular Biology Business, Management and Accounting Chemical Engineering Chemistry Computer Science Decision Sciences Farth and Planetary Sciences |  |  |  |

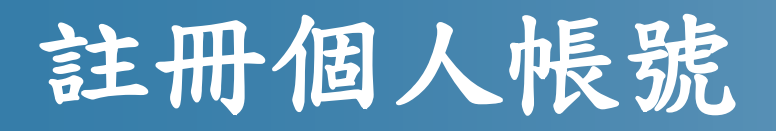

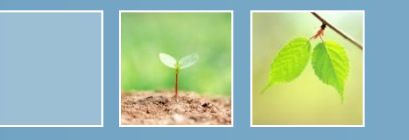

- 勾選 "I agree to the Registered User Agreement"
- ·接著,點選最下方的 Register,進行註冊

| Show alert & other settings.                                                                                |
|----------------------------------------------------------------------------------------------------|
| I wish to receive information from Elsevier B.V. and its affiliates concerning their products and services. |
| Register                                                                                                    |

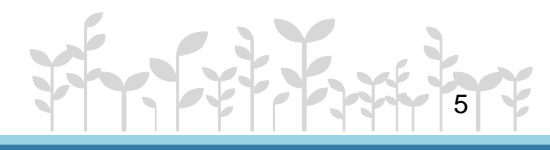

## 註冊個人帳號

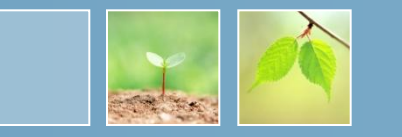

- •成功註冊後,會看到系統自動設定的帳號
- 點選下方 "Login Now" 登錄系統
- Username 為註冊時所填寫的 email 帳號

| Registration Successful                                                     | 系統會寄送一封註冊<br>通知至您的電子郵件                                                                                              |
|-----------------------------------------------------------------------------|----------------------------------------------------------------------------------------------------|
| Your personal account has been crea<br>e-mail address you specified. Your U | ated successfully. <mark>A message confirming your registration has been sent to the sername is shown below.</mark> |
| Username:ggmail.com                                                         | username 為註冊時<br>使用的電子郵件                                                                                            |
| Click the Login now button below, the                                       | n enter your Username and Password to login.                                                                        |

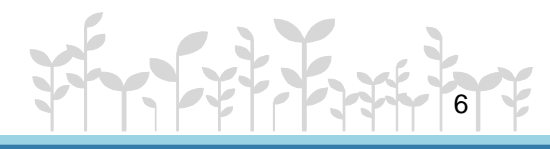

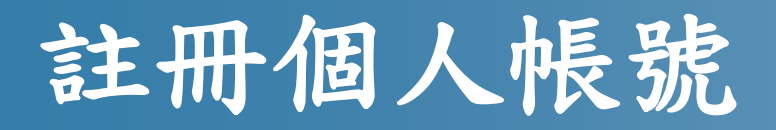

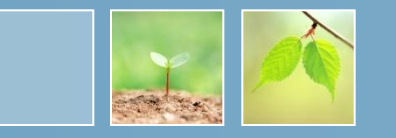

· 在未申請校外使用前, 登入帳號只擁有 Guest等級的存取權限

| SciVerse              | Hub <b>ScienceDirect</b> Scopus SciTopics Applications    | Ivy Wu ⊞   Logout   GotoSciVal Suite<br>You have <u>Guest a</u> ccess to ScienceDirect<br>Find out more |
|-----------------------|-----------------------------------------------------------|----------------------------------------------------------------------------------------------------|
| Home + Recent Actions | Browse   Search   My settings   My alerts   Shopping cart | Help                                                                                                    |
| All fields            | Author                                                    |                                                                                                    |
| Journal/Book title    | Volume Issue Page                                         | Search ScienceDirect                                                                                    |

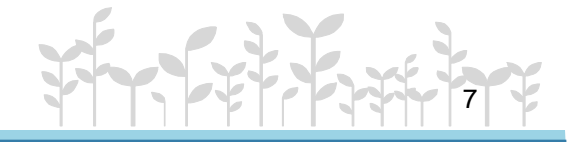

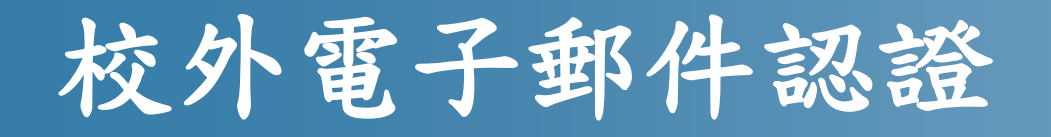

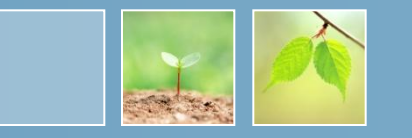

•申請校外電子郵件認證並收到館員寄發成功設定的信件後,會收到由 ScienceDirect 官方寄發的註冊信件

| 寄件者: | ScienceDirect Message Center       |
|------|------------------------------------|
| 日期:  | 2011年5月9日 下午 11:45                 |
| 收件者: |                                    |
| 主旨:  | Your ScienceDirect Registration ID |

You have been assigned a Registration ID for ScienceDirect which allows remote access outside your institution.

Your Registration ID and Password information is as follows:

Registration ID: 116258x0 Registration Password:

To create a Username and Password for ScienceDirect please enter this information at <a href="http://www.sciencedirect.com/register">http://www.sciencedirect.com/register</a>.

You will be prompted to create a new user profile so you can begin using ScienceDirect.

連線至此網址・塡

入此組帳號與密碼

Thank you for using ScienceDirect. If you have any questions about this or other features of ScienceDirect, please access the ScienceDirect Info Site at <a href="http://www.info.sciencedirect.com">http://www.info.sciencedirect.com</a>

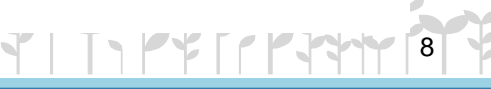

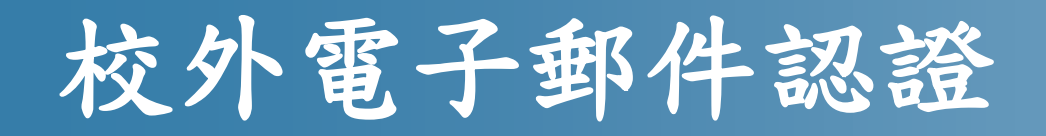

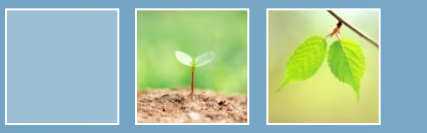

• 點選郵件裡的登錄網址,並填入郵件裡提供的ID及密碼,點選 Continue按鈕

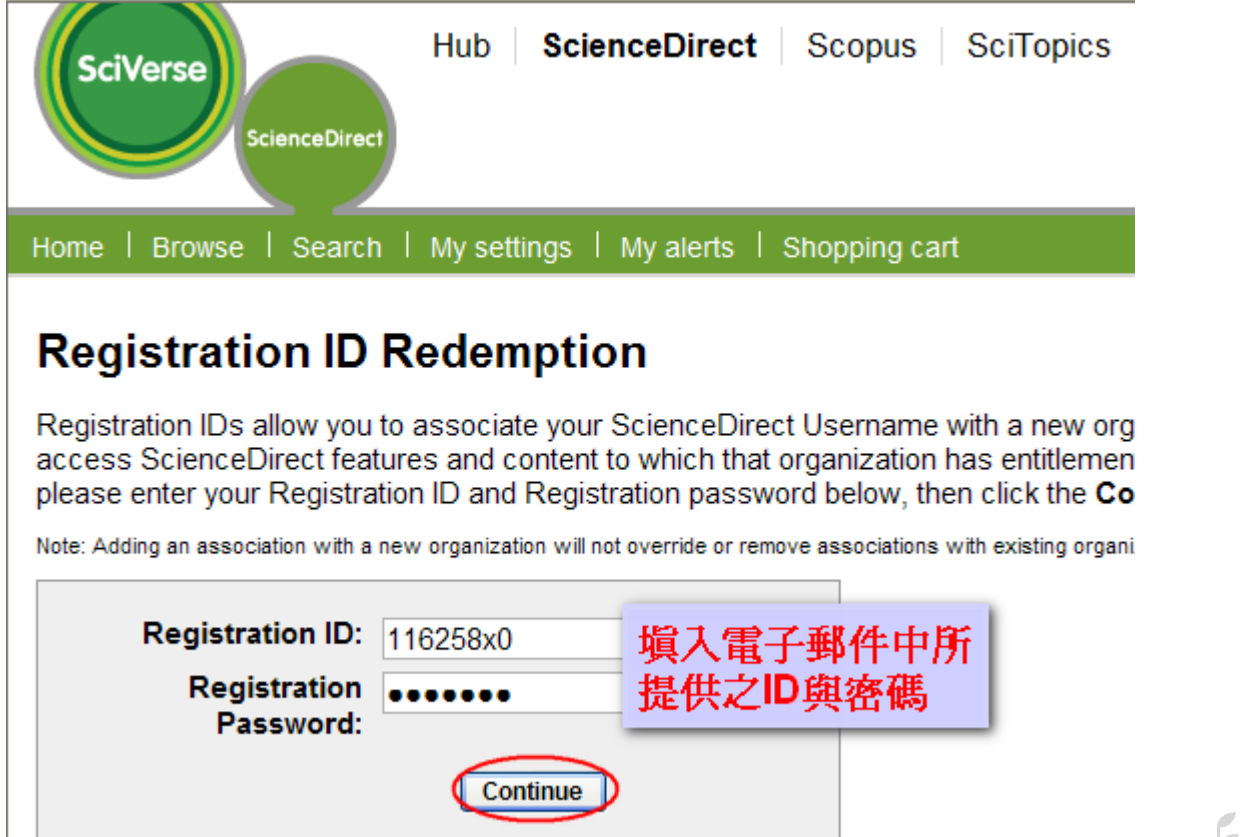

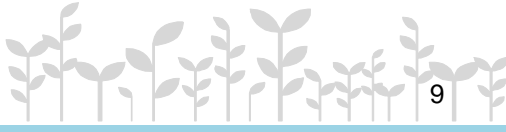

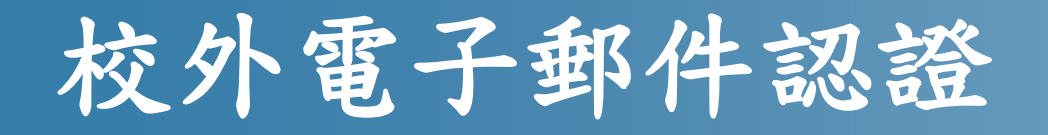

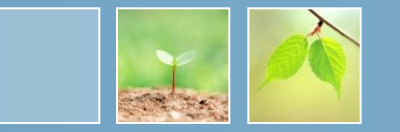

•成功認證後,再登入已申請的個人帳號及密碼

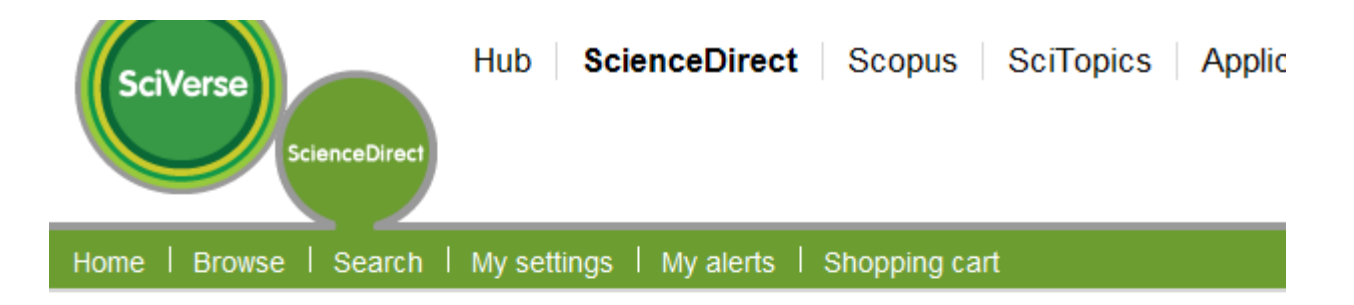

### **Registration ID Association**

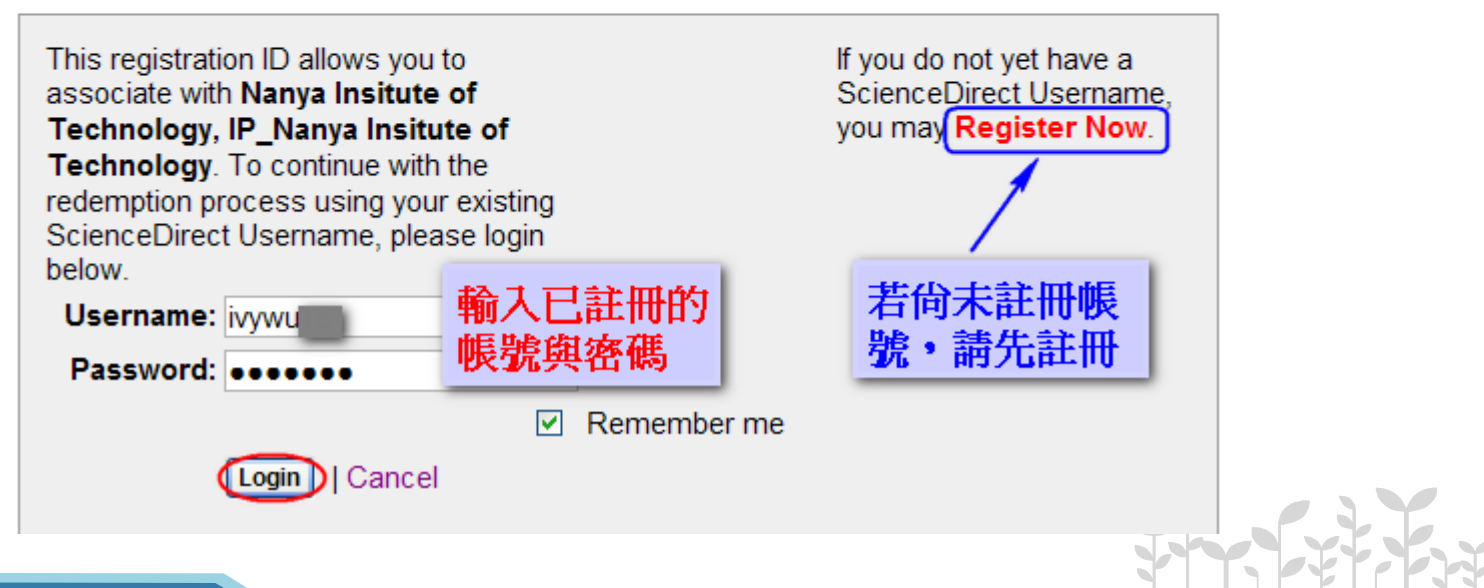

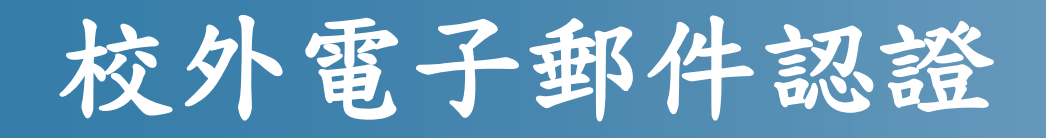

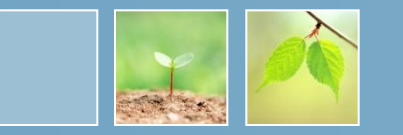

 成功登錄後會看到註冊ID已成功啟動的訊息, 點選Continue

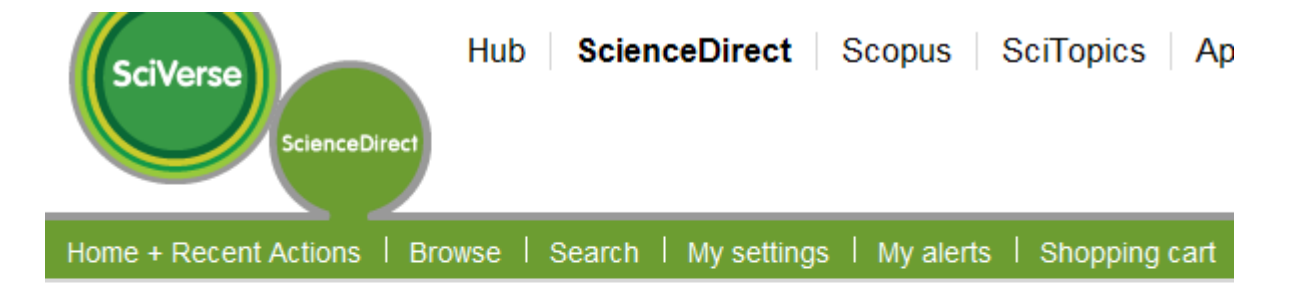

### **Registration ID Activation Confirmation**

You have been successfully associated with Nanya Insitute of Technology, IP\_Nanya Insitute of Technology

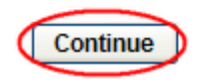

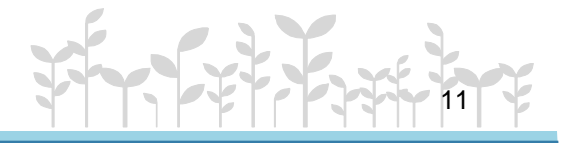

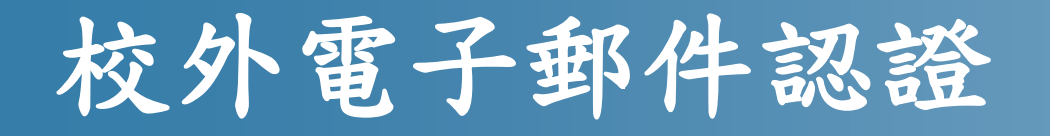

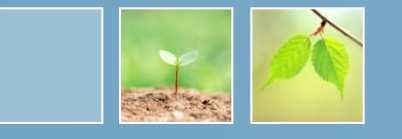

 
 ・在認證期間內,在校外欲使用ScienceDirect 資料庫,只需登錄個人帳號/密碼即可

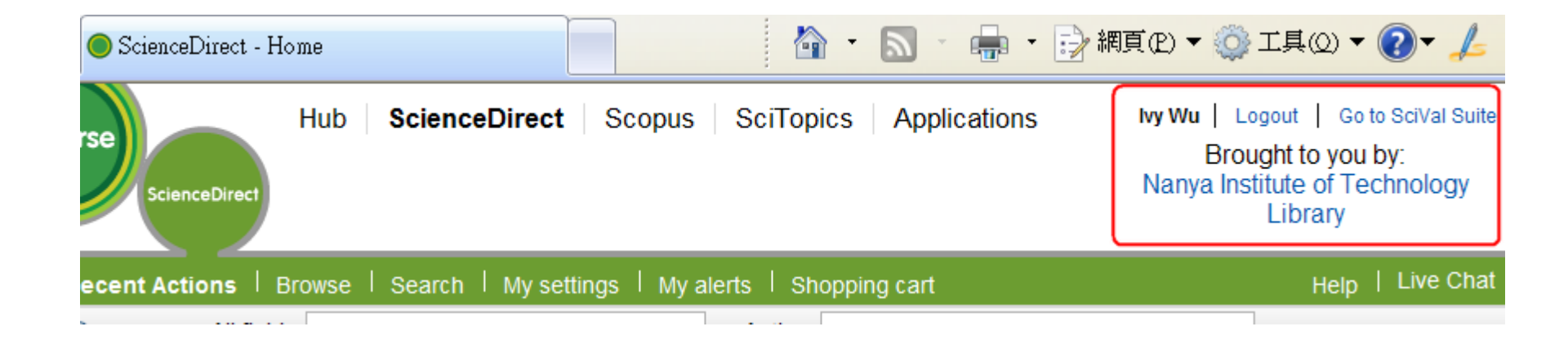

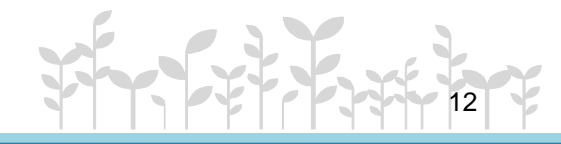